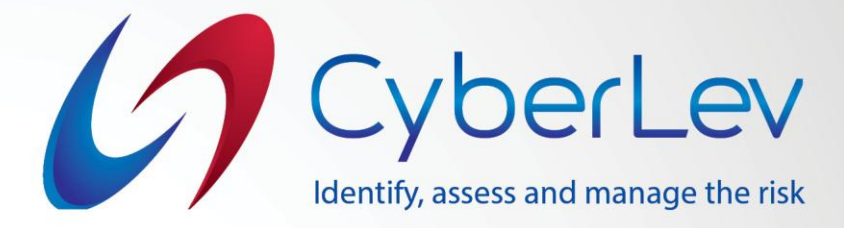

## Инструкции за инсталиране на софтуерно приложение - SIEM

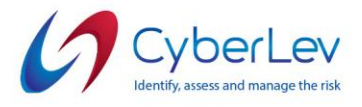

## Инсталиране на софтуерно приложение - SIEM

Инструкции за клиенти

## I. Минимални Системи Изисквания:

- 1. NET Framework 4.0+;
- 2. Windows 7 x64+;
- 3. Windows 7 обновен до КВ3033929 и КВ2533623;
- 4. Двуядрен процесор;
- 5. 2GB оперативна памет (RAM).

## II. Инструкции за инсталация:

- 1. Отворете линка предоставен в имейла, за да изтеглите приложението.
- 2. Разархивирайте приложението, което изтеглихте от линка.
- 3. С десния бутон на мишката натиснете върху "Sparkguard-SIEM-Agent-

Installer-X.X.exe" и изберете опцията "Изпълни като администратор"

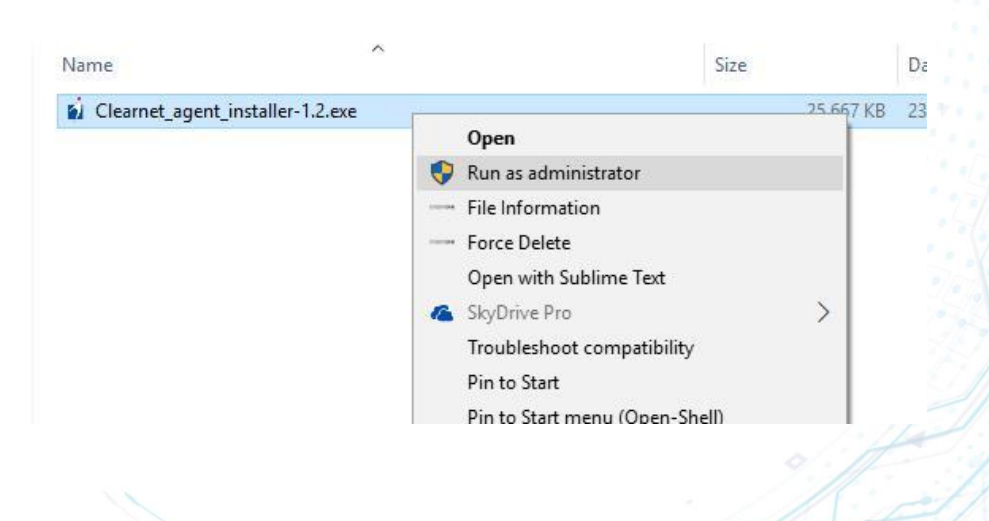

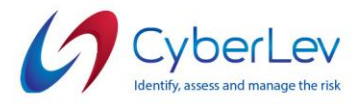

4. Софтуерното приложение ще се зареди на екрана Ви, след което следва да попълните името на групата на Вашата организация, за да може да се свържете към облачния мениждър. Името на групата на Вашата организация можете да намерите в имейла, който получихте в първата стъпка.

| Setup - Sparkguard SIEM Agent version 1.2                                               | (777)<br>(777) |         |
|-----------------------------------------------------------------------------------------|----------------|---------|
| Sparkguard SIEM Agent settings<br>Please specify the settings as per instructions given |                | CyberLe |
| SIEM Agent Settings                                                                     |                |         |
| SIEM Server Node:                                                                       |                |         |
| 0f81e7c06665.cloud.wazuh.com                                                            |                |         |
| Server Node Password:                                                                   |                |         |
| okVHJjM6o7SHeltYzucvwQGhogB78x9p                                                        |                |         |
| SIEM Group name:                                                                        |                |         |
| default                                                                                 |                |         |
|                                                                                         |                |         |
|                                                                                         |                |         |
|                                                                                         |                |         |
|                                                                                         | Next >         | Cancel  |

5. След като попълните необходимата информация, моля натиснете бутона

Next > \_\_\_\_\_, за да пристъпите към следващия етап на инсталацията.

6. Потвърдете, че искате да инсталирате пакета **SIEM Agent** и изчакайте 20 секунди, за да завършите инсталирането.

7. За да проверите дали инсталацията е била успешна следва да потвърдите следното:

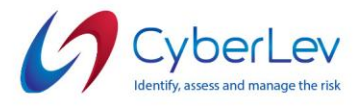

✓ В прозореца за процесите на компютъра потърсете за ossec-agent.exe

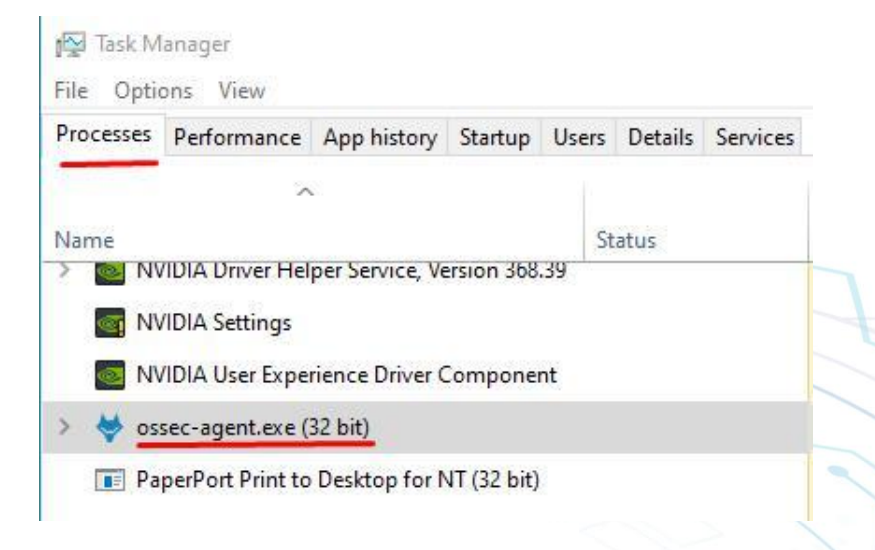

✓ В прозореца за сървиси/услуги за Sysmon

| Processes Performance App history Start | up Users | Details | Services           |                             |         |                |    |
|-----------------------------------------|----------|---------|--------------------|-----------------------------|---------|----------------|----|
| Name                                    |          | PID     | Descri             | iption                      | Status  | Group          | ^  |
| SNMPTRAP                                |          |         | SNMF               | Trap                        | Stopped |                |    |
| 🔍 Spooler                               |          | 2392    | Print S            | Spooler                     | Running |                |    |
| Q sppsvc                                |          |         | Softw              | are Protection              | Stopped |                |    |
| SSDPSRV                                 |          | 3544    | 544 SSDP Discovery |                             | Running | LocalServiceA  |    |
| SstpSvc                                 |          | 1448    | Secur              | e Socket Tunneling Protoco  | Running | LocalService   |    |
| StateRepository                         |          | 2140    | State              | Repository Service          | Running | appmodel       |    |
| 🖏 stisvc                                |          |         | Winde              | ows Image Acquisition (WIA) | Stopped | imgsvc         |    |
| 🗟 StorSvc                               |          |         | Storag             | ge Service                  | Stopped | LocalSystemN   |    |
| Svsvc                                   |          |         | Spot \             | /erifier                    | Stopped | LocalSystemN   |    |
| Swprv                                   |          |         | Micro              | soft Software Shadow Copy   | Stopped | swprv          |    |
| SynTPEnhService                         |          | 2796    | SynTF              | Enh Caller Service          | Running |                |    |
| Sysmon                                  |          | 10136   | i Sysmo            | on                          | Running |                | ]  |
| 🖏 SystemEventsBroker                    |          | 936     | Syster             | n Events Broker             | Running | DcomLaunch     |    |
| 🔍 TabletInputService                    |          |         | Touch              | Keyboard and Handwritin     | Stopped | LocalSystemN   |    |
| 🖏 TapiSrv                               |          |         | Teleph             | nony                        | Stopped | NetworkService |    |
| 鵒 TermService                           |          |         | Remo               | te Desktop Services         | Stopped | NetworkService | 10 |
| 🔆 Themes                                |          | 1808    | Them               | es                          | Running | netsvcs        |    |
| 🔅 TieringEngineService                  |          |         | Storag             | je Tiers Management         | Stopped |                | -  |
| 🔍 tiledatamodelsvc                      |          |         | Tile D             | ata model server            | Stopped | appmodel       |    |
| Sa TimeBrokerSvc                        |          | 1328    | Time               | Broker                      | Running | LocalServiceN  |    |
| 🖏 TokenBroker                           |          | 1808    | Web A              | Account Manager             | Running | netsvcs        |    |
| Ski TrkWks                              |          | 1184    | Distrik            | outed Link Tracking Client  | Running | LocalSystemN   |    |
| 🖄 TrustedInstaller                      |          |         | Winde              | ws Modules Installer        | Stonned |                | Y  |

8. В случай, че **ossec-agent.exe** или **Sysmon** липсва се обадете на центъра за обслужване на клиенти на Кибер Уан:

✓ 02 4049 840

или изпратете e-mail на:

✓ infosec@lev-ins.com